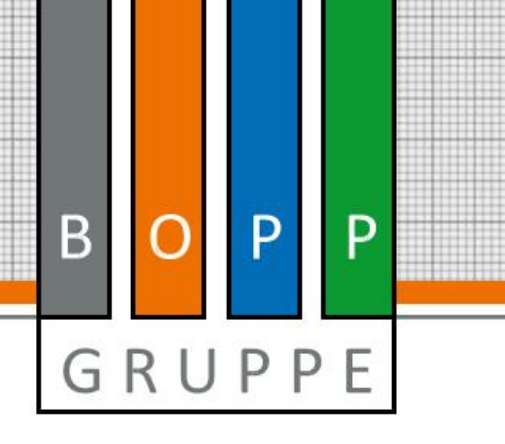

Sehr geehrte Kunden,

über unsere Internetseite *www.baucharter.com* können Sie ganz bequem in nur wenigen Schritten Ihre benötigten Mietgeräte anfragen und bestellen.

Im Folgenden möchten wir Ihnen hiermit eine kleine Anleitung an die Hand geben – von der einmaligen Registrierung auf unserer Internetseite bis hin zur eigentlichen Geräteanfrage.

## Schritt 1: Die Registrierung auf den Internetseiten der Bopp-Gruppe

 Klicken Sie bitte zunächst auf der Internetseite in der Navigation auf den Bereich "Mietgeräte"

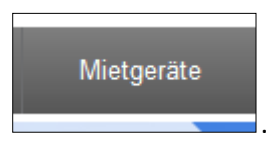

- Auf dem rechten Seitenbereich finden Sie dann die folgenden Schaltflächen:

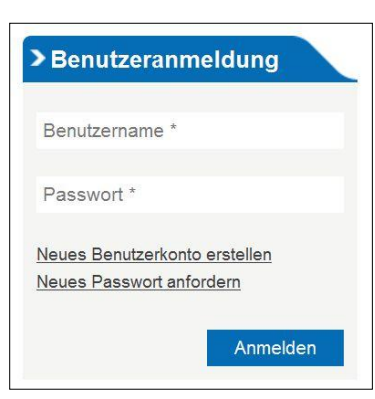

Wählen Sie hier bitte *"Neues Benutzerkonto erstellen",* sofern Sie noch über keine Registrierung auf einer der Seiten der Bopp-Gruppe verfügen.

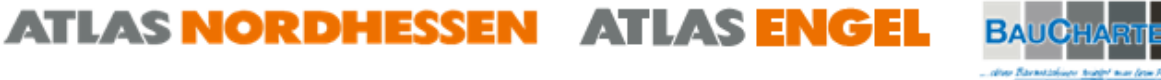

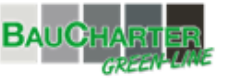

Vergeben Sie hier bitte den gewünschten Nutzernamen und tragen Ihre E-Mailadresse ein.

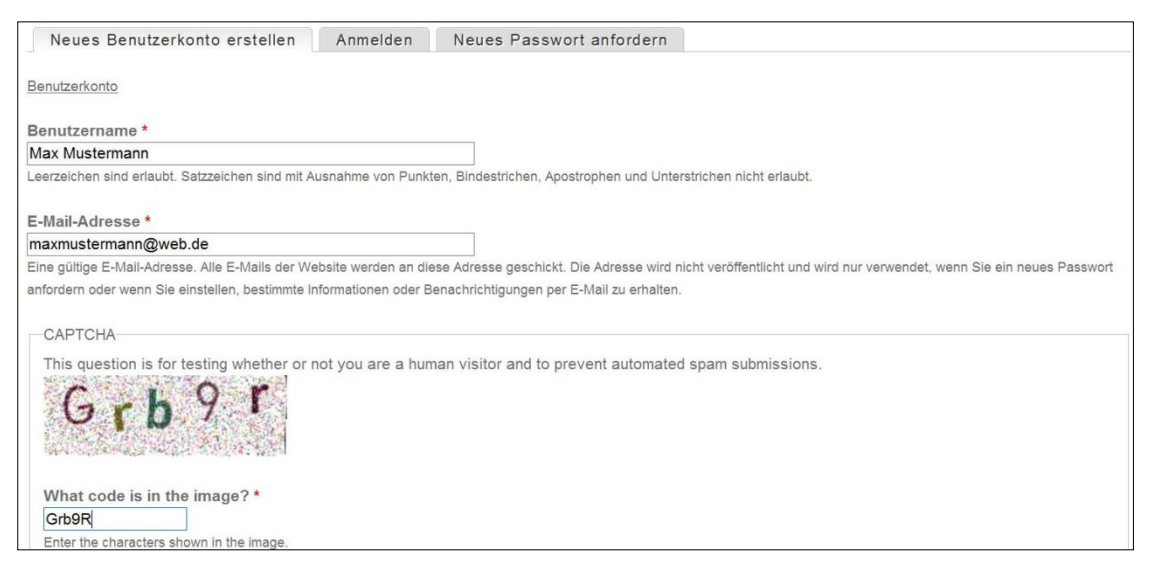

In das kleine Feld im Bereich *"Captcha"* tragen Sie bitte den Code genau so ein, wie er in dem Kästchen angezeigt wird. Das heißt, Großbuchstaben müssen entsprechend groß, kleine Buchstaben klein eingegeben werden. Im obigen Beispiel wäre der korrekte Code somit *"Grb9r".* Diese Maßnahme ist leider notwendig, um automatisierte Nutzeranmeldungen zu verhindern und ist somit ein wirksamer Schutz gegen sogenannten "Spam", also unerwünschte Werbung.

 Nach Bestätigung Ihrer Eingaben erhalten Sie von der Internetseite die folgende Rückmeldung:

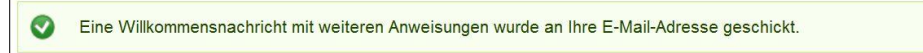

 Bitte schauen Sie in Ihr E-Mail-Postfach. Dort sollten Sie wenige Augenblicke später eine
 E-Mail bekommen. In dieser Nachricht befindet sich ein Link, über den Sie sich einmalig auf unserer Internetseite anmelden können, um ein persönliches Kennwort für unsere Seiten zu vergeben.

Nach dem Klick auf den Link in der E-Mail sollten Sie eine Internetseite mit dem folgenden Inhalt sehen:

Benutzerkonto Dies ist eine einmalige Anmeldung für *Max Mustermann* und läuft am 6. *April 2016 - 23:59* ab. Klicken Sie diese Schaltfläche an, um sich an der Webseite anzumelden und Ihr Passwort zu ändern. Diese Anmeldung kann nur einmal verwendet werden. Anmelden

Klicken Sie hier bitte auf "Anmelden".

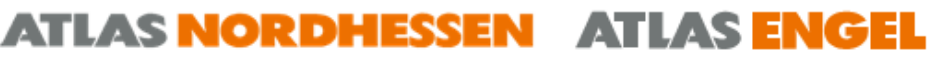

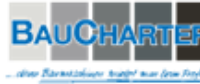

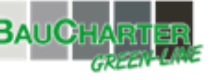

Die folgende Seite erscheint. Tragen Sie hier bitte Ihren Vor- und Nachnamen, Ihre E-Mail-Adresse und Ihr gewünschtes Passwort ein. Ob das Passwort einen guten Schutz bietet, zeigt Ihnen die Internetseite automatisch an.

Um eventuelle Tippfehler zu vermeiden, bestätigen Sie bitte das Passwort durch erneute Eingabe. Auch hier prüft die Seite automatisch, ob die Eingaben übereinstimmen.

| Ansicht Bearbeiten                            |                                                                                                    |
|-----------------------------------------------|----------------------------------------------------------------------------------------------------|
| Mein Konto /                                  |                                                                                                    |
| First name                                    |                                                                                                    |
| Max                                           |                                                                                                    |
| Spracheinstellungen                           |                                                                                                    |
| Sprache                                       |                                                                                                    |
| <ul> <li>Englisch (English)</li> </ul>        |                                                                                                    |
| Deutsch                                       |                                                                                                    |
| Benutzerspezifische Standardsprache für       | E-Mails und bevorzugte Sprache für die Website-Darstellung.                                                                          |
|                                               |                                                                                                    |
|                                               |                                                                                                    |
| Last name                                     |                                                                                                    |
| Mustermann                                    |                                                                                                    |
|                                               |                                                                                                    |
| E-Mail-Adresse *                              |                                                                                                    |
| maxmustermann@web.de                          |                                                                                                    |
| Eine gültige E-Mail-Adresse. Alle E-Mails der | Website werden an diese Adresse geschickt. Die Adresse wird nicht veröffentlicht und wird nur verwendet, wenn Sie ein neues Passwort |
| anfordern oder wenn Sie einstellen, bestimmt  | e Informationen oder Benachrichtigungen per E-Mail zu erhalten.                                                                      |
| Passwort                                      |                                                                                                    |
| •••••                                         | Passwortstärke: Befriedigend                                                                                                    |
| Passwort bestätigen                           |                                                                                                    |
|                                               | Passwörter stimmen überein: Ja                                                                                                    |
| Um die Sicherheit des Passworts zu erhöhe     | n:                                                                                                    |

Hiermit ist dann die Registrierung abgeschlossen und Sie können Sich künftig auf den Internetportalen der Bopp-Gruppe anmelden.

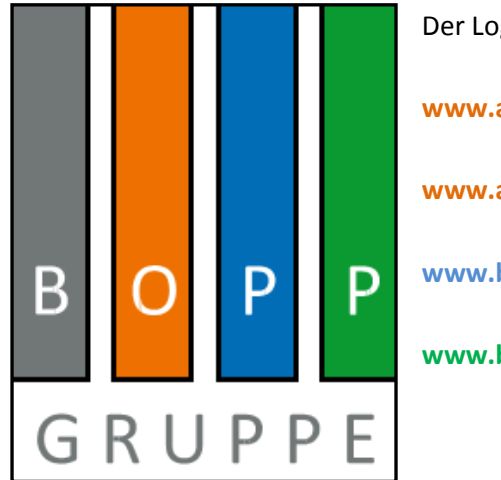

-

Der Login funktioniert auf den folgenden Portalseiten: www.atlas-nordhessen.de www.atlas-engel.de www.baucharter.com www.baucharter-greenline.de

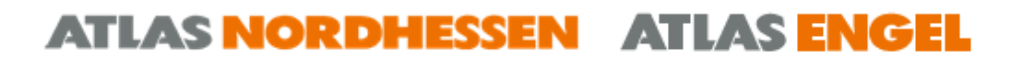

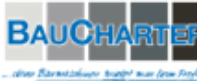

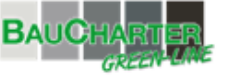

## Schritt 2: Eine Mietgeräteanfrage stellen

 Klicken Sie bitte zunächst auf der Internetseite in der Navigation auf den Bereich "Mietgeräte"

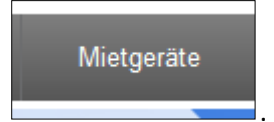

- Auf dem rechten Seitenbereich finden Sie dann die folgenden Schaltflächen:

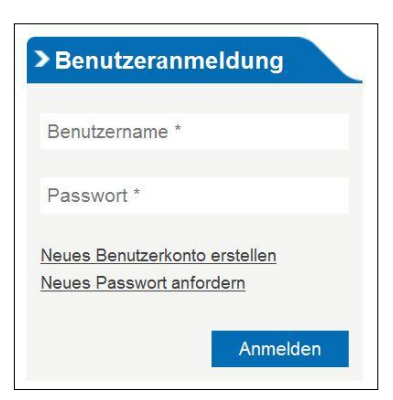

ATLAS NORDHESSEN ATLAS ENGEL

Geben Sie bitte hier den bei der Registrierung verwendeten Benutzernamen und Ihr Passwort ein. Bestätigen Sie Ihre Eingaben bitte mit *"Anmelden"*.

 Nach der Anmeldung klicken Sie im Bereich "Mietgeräte" bitte auf die gewünschte Maschinenkategorie.

| Mietgerate // Kategor      | rien // Branchen     |                       |                                                           |
|----------------------------|----------------------|-----------------------|-----------------------------------------------------------|
| <b>04/</b> Arbeitsbühnen   | 06/ Hydraulik-Hämmer | 02/ Sand-Strahlgerät  |                                                           |
| 08/ Bagger m. Hydr         | 05/ Kernbohrgerät    | 07/ Schleifmaschine   |                                                           |
|                            | 02/ Kompakt-Dumper   | 03/ Schneidtische     | > Benutzeranmeldung                                       |
|                            | 02/ Kompakt-Lader    | 01/ Schwenklader      | Benutzername *                                            |
| O 1 / Baumstumpffräse      | 03/ Kompressoren     | 01/ Steinknacker      | Passwort *                                                |
| 2 17 Baustelleneinrichtung | 02/ Lichtteleskop    | 07/ Stromaggregate    | Neues Benutzerkonto erstellen<br>Neues Passwort anfordern |
| J4/ Beton-Glätter          | 02/ Luftentfeuchter  | 06/ Tandemwalzen      | Anmelden                                                  |
| JI/ Betonfräse             | 01/ Mauernutfräse    | 05/ Tauchpumpen       |                                                           |
| JÖ/ Druckluft-Hämmer       | 01/ Mehrzweckgerät   | 07/ Teleskoplader     | > Ansprechpartner                                         |
| J// Elektro-Hämmer         | 10/ Minihaggor       | 03/ Transportanhänger | BAUCHARTER KORBACH<br>info@baucharter-korbach.de ⊠        |

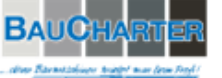

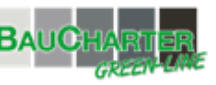

- Je nach gewählter Kategorie sehen Sie die verschiedenen Gerätegrößen in den jeweiligen Klassen.

|                                                                                                    | TECHNISCHE DATEN               | Monat 🗘 | Woche 🔵 | Tag 🗘  | Versich/Tag |   |
|----------------------------------------------------------------------------------------------------|--------------------------------|---------|---------|--------|-------------|---|
| Minibagger                                                                                                    | 4500kg                         | 120,00  | 166,50  | 218,00 | 16,50       | - |
| Minibagger                                                                                                    | 5500kg                         | 123,50  | 179,50  | 224,50 | 18,70       |   |
| Vinibagger                                                                                                    | 7500kg                         | 151,50  | 202,00  | 244,00 | 18,70       |   |
| Minibagger                                                                                                    | 1600kg                         | 68,50   | 96,00   | 120,00 | 9,90        |   |
| Bezeichnung // M<br>Technische Daten<br>Monat // 68,50€<br>Woche // 96,00€<br>Tag // 120,00€<br>Versich/Tag // 9,9 | 1inibagger<br>77 1600kg<br>90€ |         |         |        |             |   |

 Wählen Sie das gewünschte Gerät mit einem Klick auf das "+"-Symbol aus und bestätigen Sie Ihre Auswahl mit der Schaltfläche "zur Anfrage".

| Mietgeräte / Minibagger                                                                                                    |                             |                         |                      |
|----------------------------------------------------------------------------------------------------|-----------------------------|-------------------------|----------------------|
| Minibagger 2                                                                                                    | 1600kg                      |                         |                      |
| Bezeichnung // Minibagger<br>Technische Daten // 1600kg<br>Monat // 68,50€<br>Woche // 96,00€<br>Tag // 120,00€<br>Versich/tag // 9,90€ |                             |                         |                      |
| Anzahl Anmietdatum 1 06.04.2016                                                                                                    | Rückgabedatum<br>07.04.2016 | Einsatzort *<br>Wohnort | Zur Liste hinzufügen |

Tragen Sie nun bitte die gewünschte Anzahl, Anmietdatum sowie voraussichtliches Rückgabedatum und den Einsatzort ein. Mit Bestätigung auf *"Zur Liste hinzufügen"* wird das Gerät in Ihren *"Mietwarenkorb"* übernommen. Weitere benötigte Maschinen lassen sich auf die gleiche Weise hinzufügen.

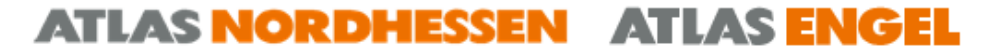

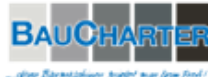

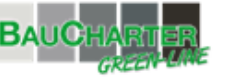

- Haben Sie alle gewünschten Geräte ausgewählt, bestätigen Sie bitte mit "Zur Anfrage".

| Anzah             | I Anmietdatum 106.04.2016                                | Rückgabedatum<br>07.04.2016 | Einsatzort | Zur Liste hinzufügen   |
|-------------------|----------------------------------------------------------|-----------------------------|------------|------------------------|
| <b>8</b> <u>1</u> | <mark>/inibagger 1600kg</mark><br>6.04.2016 - 07.04.2016 | , Wohnort                   |            | x 1                    |
|                   |                                                          |                             |            | Fortfahren Zur Anfrage |

- Im letzten Schritt geben Sie bitte Ihre Kontaktdaten ein.

Auf jeden Fall benötigen wir einen *Ansprechpartner* und eine *E-Mail-Adresse*. Die Eingaben in den jeweiligen Feldern werden in Ihrem Browser für spätere Anfragen gespeichert, sodass Sie diese Daten nicht bei jeder Anfrage erneut eingeben müssen.

| Ihre Anfrage                                               |  |
|------------------------------------------------------------|--|
| Zur Vervollständigung benötigen wir folgende Informationen |  |
| Kundennummer                                               |  |
| Firma                                                      |  |
| Ansprechpartner *                                          |  |
| E-mail *                                                   |  |
| Strasse                                                    |  |
| PLZ                                                        |  |
| Wohnort                                                    |  |
| Land                                                       |  |
| Tel                                                        |  |
| Fax                                                        |  |
| Weitere Wünsche / Information                              |  |

- Nach dem Absenden Ihrer Anfrage erhalten Sie die folgende Bestätigung:

Vielen Dank! Ihre Anfrage wurde erfolgreich versendet. Wir werden uns in Kürze bei Ihnen melden.

- Die Mietdisponenten der jeweils zugehörigen Region werden sich dann umgehend mit Ihnen in Verbindung setzen.

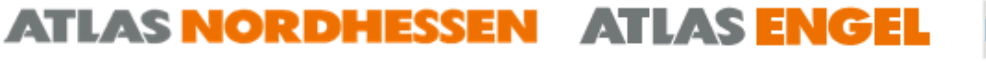

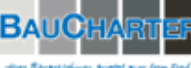

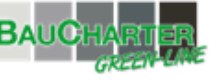